Desenvolvimento Store-47 Versão SM Release 36 Autor Sirlene Araújo

## Processo: Vendas

Nome do Processo: Bônus Desconto na Venda

## Motivação

Ganhar bônus sobre um valor pré-estipulado.

Acesso

StoreManager Administração/Cadastros/Promoções

## Parâmetros

Cadastrar o Bônus

O Bônus só funciona com o Tipo de Promoção: Quantidade Fixa.

Após selecionar os produtos clicar na guia Regras da Promoção. No campo Ganha na Promoção, selecionar Bônus e em seguida, cadastrar a regra que deverá ser aplicada. Salvar as configurações.

| Ganha na Promoção |            |           | Bônus | - | Prioridade | 99 |
|-------------------|------------|-----------|-------|---|------------|----|
| Regras            |            |           |       |   |            |    |
| *                 | Valor      | Bônus     |       |   |            |    |
| ×                 | R\$ 100,00 | R\$ 20,00 |       |   |            |    |
|                   | R\$ 200,00 | R\$ 50,00 |       |   |            |    |
| -                 |            |           |       |   |            |    |

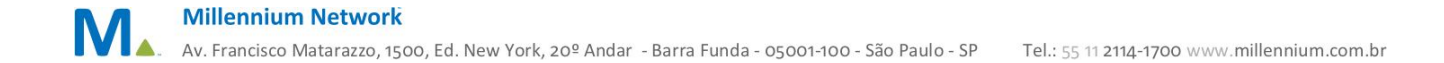

# Entradas

Na tela de venda, após selecionar a forma de pagamento o sistema informará que o cliente tem um bônus e se deseja lançá-lo.

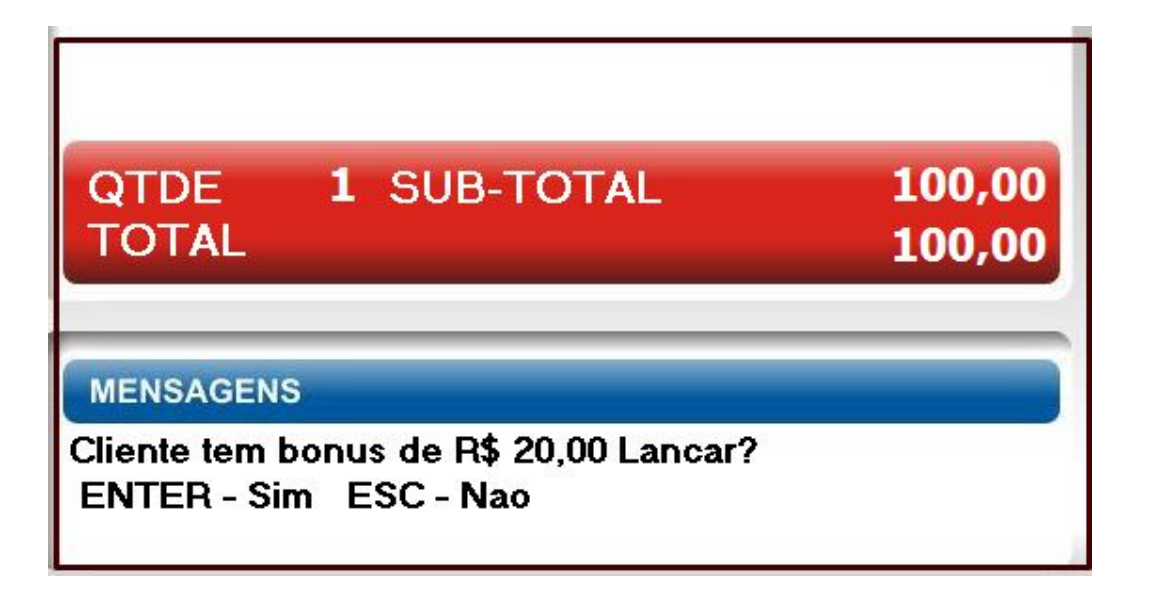

No entanto o bônus só poderá ser utilizado para abater o valor de outro produto que não esteja participando da promoção. Por exemplo, lançaremos um produto cujo valor é de R\$ 80,00.

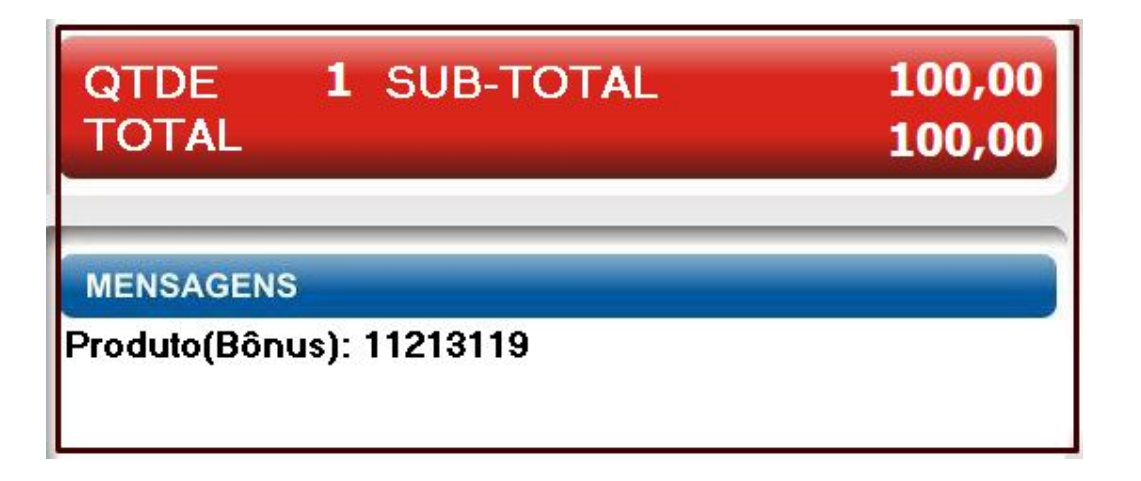

Nesse caso com os R\$ 20,00 do bônus o segundo produto sairá por R\$ 60,00. E o total da venda ficará R\$ 160,00.

| ITEM PRODUTO |    |               |               |        | VALOR  |
|--------------|----|---------------|---------------|--------|--------|
| Qtd/Un       | Op | Cod           | Produto       | Preço  | Total  |
| 1 UN         | +  | 7890000915182 | CALCA JEANS C | 100,00 | 100,00 |
| 1 UN         | +  | 7909034218173 | 11213119      | 80,00  | 80,00  |
|              |    |               |               |        |        |
| QTDE         |    | 2 SUB-T       | OTAL          | 1      | 180,00 |
|              |    |               |               | 1      | 60,00  |

Selecione a forma de pagamento para finalizar a venda.

| Tipo Pgto  | Vencimento      | Parcela |
|------------|-----------------|---------|
| DINHEIRO   | 02/12/2014      | 160,00  |
| QTDE       | 2 SUB-TOTAL     | 180,00  |
| TOTAL      |                 | 160,00  |
| MENSAGENS  |                 |         |
| AGUARDE, G | RAVANDO A VENDA |         |

Vejamos a outra regra que a cada R\$ 200,00 o bônus será de R\$ 50,00

| QTDE<br>TOTAL             | 3 SUB-TOTAL                               | 260,00<br>260,00 |
|---------------------------|-------------------------------------------|------------------|
| MENSAGEN                  | S                                         |                  |
| Cliente tem<br>ENTER - Si | bonus de R\$ 20,00 Lancar?<br>m ESC - Nao |                  |

#### Bônus de R\$ 50,00

De acordo com a segunda regra definida, acima de R\$ 200,00 o bônus será de R\$ 50,00.

| QTDE<br>TOTAL | <b>3</b> S | UB-TOTAL             | 280,00<br>280,00 |
|---------------|------------|----------------------|------------------|
| MENSAGEN      | s          |                      |                  |
| Cliente tem   | bonus d    | le R\$ 50,00 Lancar? |                  |
| ENTER - Si    | m ESC      | C - Nao              |                  |

Observe que o total dos produtos foi de R\$ 479,90 com o bônus de R\$ 50,00 o valor total é de R\$ 429,90.

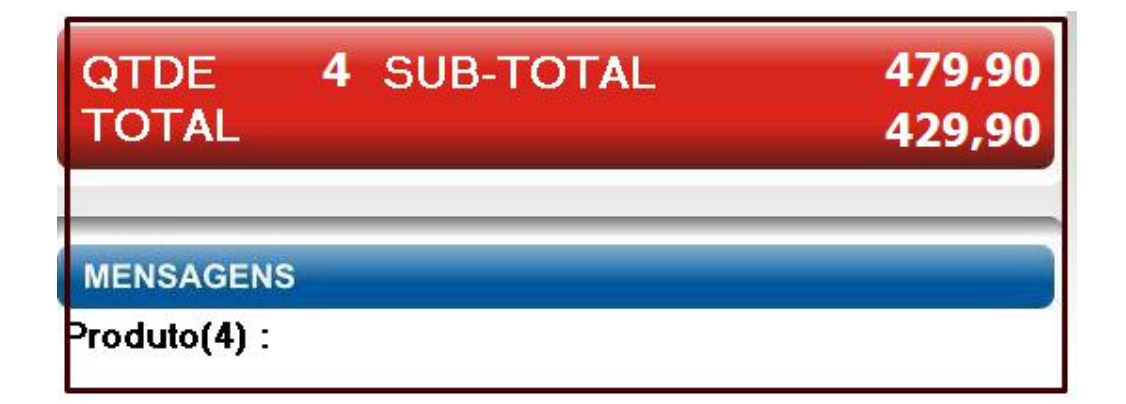

Finalizar a movimentação normalmente.

Millennium Network Av. Francisco Matarazzo, 1500, Ed. New York, 20º Andar - Barra Funda - 05001-100 - São Paulo - SP Tel.: 55 11 2114-1700 www.millennium.com.br

O Bônus não poderá ser utilizado nos produtos já lançados. Desse modo deve ser feito outro lançado na mesma operação que poderá ser o mesmo produto ou outro.

O sistema não permite continuar a venda na sequência da utilização do bônus na mesma operação, pois a impressora é concomitante. Ou seja, na hora em que cada item é lançado já imprime no ECF.

# Validação e Saída

Os Bônus foram aplicados de acordo com as regras definidas.